# HƯỚNG DẪN SỬ DỤNG CHỨC NĂNG TÌM KIẾM TRÊN HỆ THỐNG EGP

Hệ thống cho phép NSD tìm kiếm các thông tin trên 2 chức năng là:

- ✓ Tìm kiếm nhanh
- ✓ Tìm kiếm nâng cao.

#### A. Hướng dẫn tìm kiếm đối với luồng lựa chọn nhà thầu:

#### 1. Tìm kiếm nhanh

| Tiêu chí tìm kiếm              | Ý nghĩa                                                                                                    | Ví dụ                                                                                                    |
|--------------------------------|----------------------------------------------------------------------------------------------------|----------------------------------------------------------------------------------------------------|
| Tìm kiếm thông tin đấu<br>thầu | + Chọn mục "Lựa chọn nhà thầu": cho<br>phép tìm kiếm các gói thầu lựa chọn<br>nhà thầu                                                       |                                                                                                    |
|                                | + Chọn mục "Lựa chọn nhà đầu tư":<br>cho phép tìm kiếm các dự án PPP, dự<br>án sử dụng đất và các dự án LCNĐT<br>theo quy định của pháp luật |                                                                                                    |
| Nhập từ khoá                   | Từ khóa có thể là: (1) Mã hoặc Tên của<br>KHLCNT; Mã hoặc tên gói thầu; (3)<br>Mã hoặc tên chủ đầu tư hoặc bên mời<br>thầu                   | Ví dụ:<br>- Nhập Mã: IB2200008976,<br>IB2200008976-00, iB2200008976,<br>Ib2200008976-01<br>- Nhập Tên: "kế hoạch thi công công<br>trình 1", "thiet bi y te" |

| Tiêu chí tìm kiếm | Ý nghĩa                                                                                                    | Ví dụ                                                                                                    |
|-------------------|----------------------------------------------------------------------------------------------------|----------------------------------------------------------------------------------------------------|
| Tìm theo          | <ol> <li>Tìm theo "số TBMT/tên gói thầu":<br/>NSD nhập mã TBMT (bắt đầu bằng<br/>IB23xxxx hoặc IB23xxxx-00, -01)<br/>hoặc Tên gói thầu vào ô tìm kiếm</li> </ol>                                                                                                    | Ví dụ:<br>IB22000008976<br>Gói thầu mua sắm hàng hóa năm<br>2023                                                                        |
|                   | 2. Tìm theo KHLCNT: NSD nhập mã<br>KHLCNT (bắt đầu bằng PL23xxxx)<br>hoặc Tên KHLCNT vào ô tìm kiếm                                                                                                    | Ví dụ:<br>PL23000000001<br>Kế hoạch mua sắm tài sản năm 2023                                                                            |
|                   | 3. Tìm theo chủ đầu tư: nhập mã định<br>danh của chủ đầu tư hoặc Tên chủ đầu<br>tư. Chọn "TBMT" hoặc "KHLCNT".<br>Hệ thống sẽ hiển thị tất cả TBMT hoặc<br>KHLCNT có thông tin Chủ đầu tư<br>trùng với từ khóa tìm kiếm. NSD có thể<br>tra cứu mã định danh hoặc tên của chủ<br>đầu tư tại Menu Tra cứu chủ đầu tư trên<br>Hệ thống             | Ví dụ:<br>vnz00000001<br>Ban Quản lý dự án 01                                                                                           |
|                   | 4. Tìm theo Bên mời thầu: nhập mã<br>định danh của bên mời thầu hoặc Tên<br>bên mời thầu. Chọn "TBMT" hoặc<br>"KHLCNT". Hệ thống sẽ hiển thị tất cả<br>TBMT hoặc KHLCNT có thông tin<br>Bên mời thầu trùng với từ khóa tìm<br>kiếm. NSD có thể tra cứu mã định danh<br>hoặc tên của bên mời thầu tại Menu Tra<br>cứu bên mời thầu trên Hệ thống | Ví dụ:<br>Vnz00000002<br>Công ty xây dựng A                                                                                             |
| Từ khoá           | <ol> <li>Khóp tất cả từ (Phân biệt dấu) là gì?</li> <li>Được định nghĩa là Kết quả tìm kiếm<br/>bao gồm tất cả các từ trong từ khoá, các<br/>từ không nhất thiết xuất hiện theo trật<br/>tự hoặc liền mạch nhưng theo đúng dấu.</li> </ol>                                                                                                    | Ví dụ: tìm kiếm " thu mua" sẽ cho ra<br>kết quả là " thu mua mẫu, phân tích<br>mẫu", " mua đầu thu ảnh nhiệt","<br>mua thiết bị thu âm" |
|                   | 2. Khớp chính xác cụm từ là gì?<br>Kết quả tìm kiếm bao gồm tất cả các từ<br>trong từ khoá, các từ xuất hiện theo<br>đúng trật tự, liền mạch, theo đúng dấu.                                                                                                    | Ví dụ tìm kiếm "thu mua" sẽ cho ra<br>kết quả là "thu mua".                                                                             |

## 2. Tìm kiếm nâng cao

#### 2.1. Từ khóa

| Cách thức tìm kiếm | Ý nghĩa                                                                                                    | Ví dụ                                                                                                    |
|--------------------|----------------------------------------------------------------------------------------------------|----------------------------------------------------------------------------------------------------|
| Từ khóa            | <ol> <li>Khóp tất cả từ (Phân biệt dấu) là gì?</li> <li>Được định nghĩa là Kết quả tìm kiếm<br/>bao gồm tất cả các từ trong từ khoá, các<br/>từ không nhất thiết xuất hiện theo trật<br/>tự hoặc liền mạch nhưng theo đúng<br/>dấu.</li> </ol>         | Ví dụ: tìm kiếm " thu mua" sẽ cho ra<br>kết quả là " thu mua mẫu, phân tích<br>mẫu", " mua đầu thu ảnh nhiệt","<br>mua thiết bị thu âm"                         |
|                    | <ul> <li>2. Khớp tất cả từ (Không phân biệt dấu)<br/>là gì?</li> <li>Được định nghĩa là Kết quả tìm kiếm<br/>bao gồm tất cả các từ trong từ khoá, các<br/>từ không nhất thiết xuất hiện theo trật<br/>tự hoặc liền mạch hoặc theo đúng dấu.</li> </ul> | Ví dụ: tìm kiếm "thu mua" sẽ cho ra<br>kết quả là "thu mua mẫu, phân tích<br>mẫu", "mua đầu thu ảnh nhiệt",<br>"mua test thử"; "mua chi tiết cơ khí<br>đặc thù" |
|                    | 3. Khớp từ hoặc một số từ (Phân biệt<br>dấu): kết quả tìm kiếm bao gồm một,<br>một số hoặc tất cả các từ trong từ khoá,<br>các từ không nhất thiết xuất hiện theo<br>trật tự hoặc liền mạch nhưng theo đúng<br>dấu.                                    | Ví dụ tìm kiếm "thu mua" sẽ cho ra<br>kết quả là "thu mua mẫu, phân tích<br>mẫu", "mua máy tính", "thiết bị<br>phòng thu"                                       |
|                    | 4. Khớp từ hoặc một số từ (Không phân<br>biệt dấu) : Kết quả tìm kiếm bao gồm<br>một, một số hoặc tất cả các từ trong từ<br>khoá, các từ không nhất thiết xuất hiện<br>theo trật tự hoặc liền mạch hoặc theo<br>đúng dấu.                              | Ví dụ tìm kiếm "thu mua" sẽ cho ra<br>kết quả là "thu mua mẫu, phân tích<br>mẫu", "mua máy tính", "test thử<br>nghiệm", "phần mềm thư viện"                     |
|                    | 5. Khớp chính xác cụm từ: Kết quả tìm<br>kiếm bao gồm tất cả các từ trong từ<br>khoá, các từ xuất hiện theo đúng trật tự,<br>liền mạch, theo đúng dấu.                                                                                                 | Ví dụ tìm kiếm "thu mua" sẽ cho ra<br>kết quả là "thu mua".                                                                                                    |

### 2.2. Tìm theo

Để tìm kiếm các thông tin đấu thầu, NSD lựa chọn các tiêu chí tìm kiếm theo các cách sau:

| Loại thông tin         | Cách thức tìm kiếm                                                                                                    |
|------------------------|----------------------------------------------------------------------------------------------------|
| Tìm kiếm Dự án         | - Tìm theo: chọn "Dự án"                                                                                                    |
|                        | - Dự án: nhập Mã dự án hoặc Tên dự án                                                                                                    |
|                        | Ví dụ: "PR2300001234" hoặc ""Dự án đầu tư thiết bị phục vụ sản xuất"                                                                                                    |
| Tìm kiếm Kế hoạch lựa  | Có thể tìm theo 2 cách:                                                                                                    |
| chọn nhà thầu          | Cách 1: Tìm theo Số/Tên KHLCNT                                                                                                    |
|                        | - Tìm theo: chọn "Kế hoạch lựa chọn nhà thầu"                                                                                                    |
|                        | - Số/ Tên KHLCNT: nhập mã hoặc tên của KHLCNT cần tìm kiếm                                                                                                    |
|                        | Ví dụ: "PL2300001234" hoặc "Kế hoạch xây dựng công trình"                                                                                                    |
|                        | Cách 2: Tìm theo tên gói thầu trong KHLCNT                                                                                                    |
|                        | - Tìm theo: chọn "Kế hoạch lựa chọn nhà thầu"                                                                                                    |
|                        | - Tìm tên gói thầu trong KHLCNT: nhập tên gói thầu cần tìm kiếm                                                                                                    |
|                        | Ví dụ: "Gói thầu mua sắm hang hóa chi thường xuyên năm 2023"                                                                                                    |
| Tìm kiếm Thông báo mời | Có thể tìm theo 2 cách:                                                                                                    |
| thầu                   | Cách 1: Tìm theo Số TBMT/ Tên gói thầu                                                                                                    |
|                        | - Tìm theo: chọn "Thông báo mời thầu"                                                                                                    |
|                        | - Số TBMT/ Tên gói thầu: nhập Số TBMT hoặc tên gói thầu cần tìm kiếm                                                                                                    |
|                        | Ví dụ: "IB2300001234" hoặc "mua sắm hàng hóa"                                                                                                    |
|                        | Cách 2: Tìm theo Loại hàng hóa/ Mã HS/ Dịch vụ/ Loại kết cấu/ Cấp CT                                                                                                    |
|                        | - Tìm theo: chọn "Thông báo mời thầu"                                                                                                    |
|                        | - Loại hàng hóa/ Mã HS/ Dịch vụ/ Loại kết cấu/ Cấp CT: nhập từ khóa. Từ khóa được tìm kiếm phải xuất hiện trong Phạm vi cung cấp trong HSMT (đối với lĩnh vực Hàng hóa, Phi tư vấn, Tư vấn, Thuốc) hoặc Chương III. Tiêu chuẩn đánh giá năng lực kinh nghiệm (đối với lĩnh vực Xây lắp). |

| Loại thông tin                     | Cách thức tìm kiếm                                                                                                    |
|------------------------------------|----------------------------------------------------------------------------------------------------|
|                                    | - Lĩnh vực: chọn lĩnh vực tương ứng cần tìm kiếm.                                                                                                    |
|                                    | Sau khi tìm kiếm, NSD kiểm tra kết quả bằng cách nhấn vào Tên gói thầu để<br>xem chi tiết, chọn tab Hồ sơ mời thầu để xem chi tiết các hàng hóa/ hạng<br>mục/dịch vụ có chứa từ khóa cần tìm.                                                  |
|                                    | Ví dụ 1:                                                                                                    |
|                                    | Gõ "máy tính để bàn", Khớp chính xác cụm từ, lĩnh vực = Hàng hóa. Hệ thống<br>hiển thị tất cả các TBMT thuộc lĩnh vực Hàng hóa có mặt hàng chứa từ "máy<br>tính để bàn" trong Phạm vi cung cấp.                                                |
|                                    | Ví dụ 2:                                                                                                    |
|                                    | Gõ "dạng nhà cấp 3", Khớp tất cả các từ, lĩnh vực = Xây lắp. Hệ thống hiển<br>thị tất cả các TBMT thuộc lĩnh vực Xây lắp có chứa từ "dạng nhà cấp 3" trong<br>mục Kinh nghiệm thực hiện hợp đồng tương tự, Chương III trong hồ sơ mời<br>thầu. |
| Tìm kiếm Thông báo mời<br>sơ tuyển | - Tìm theo: chọn "Thông báo mời sơ tuyển"                                                                                                    |
|                                    | <ul> <li>Số TBMST/Tên gói thầu: nhập Số TBMST hoặc từ khóa trong tên gói thầu<br/>để tìm kiếm.</li> </ul>                                                                                                    |
|                                    | Ví dụ: IB2300001234 hoặc "mua sắm hàng hóa".                                                                                                    |
| Tìm kiếm Thông báo mời             | - Tìm theo: chọn "Thông báo mời quan tâm"                                                                                                    |
| quan tâm                           | - Số TBMST/Tên gói thầu: nhập Số TBMST hoặc từ khóa trong tên gói thầu<br>để tìm kiếm.                                                                                                    |
|                                    | Ví dụ: IB2300001234 hoặc "tư vấn thẩm định".                                                                                                    |
| Tìm kiếm Biên bản mở thầu          | - Tìm theo: chọn "Biên bản mở thầu"                                                                                                    |
|                                    | - Số TBMT/Tên gói thầu: nhập Số TBMT hoặc từ khóa để tìm kiếm biên bản<br>mở thầu đối với các gói thầu đấu thầu qua mạng, trong tên gói thầu có chứa<br>từ khóa cần tìm.                                                                       |
|                                    | Ví dụ: IB2300001234 hoặc "mua sắm hàng hóa".                                                                                                    |
| Tìm kiếm Biên bản mở sơ<br>tuyển   | - Tìm theo: chọn "Biên bản mở sơ tuyển"                                                                                                    |

| Loại thông tin            | Cách thức tìm kiếm                                                                                                    |
|---------------------------|----------------------------------------------------------------------------------------------------|
|                           | <ul> <li>Số TBMST/Tên gói thầu: nhập Số TBMST hoặc từ khóa để tìm kiếm biên<br/>bản mở sơ tuyển đối với các gói thầu đấu thầu qua mạng, trong tên gói thầu<br/>có chứa từ khóa cần tìm.</li> </ul>                                    |
|                           | Ví dụ: IB2300001234 hoặc "mua sắm hàng hóa"                                                                                                    |
| Tìm kiếm Biên bản mở hồ   | - Tìm theo: chọn "Biên bản mở hồ sơ quan tâm"                                                                                                    |
| sơ quan tâm               | <ul> <li>Số TBMQT/Tên gói thầu: nhập Số TBMQT hoặc từ khóa để tìm kiếm biên<br/>bản mở quan tâm đối với các gói thầu đấu thầu qua mạng, trong tên gói thầu<br/>có chứa từ khóa cần tìm.</li> </ul>                                    |
|                           | Ví dụ: IB2300001234 hoặc "tư vấn thẩm định"                                                                                                    |
| Tìm kiếm Kết quả sơ tuyển | - Tìm theo: chọn "Kết quả sơ tuyển"                                                                                                    |
|                           | - Số TBMST/Tên gói thầu: nhập Số TBMST hoặc từ khóa trong tên gói thầu<br>để tìm kiếm                                                                                                    |
|                           | Ví dụ: IB2300001234 hoặc "mua sắm hàng hóa"                                                                                                    |
| Tìm kiếm Kết quả mời quan | - Tìm theo: chọn "Kết quả mời quan tâm"                                                                                                    |
| tâm                       | - Số TBMQT/Tên gói thầu: nhập Số TBMQT hoặc từ khóa trong tên gói thầu<br>để tìm kiếm                                                                                                    |
|                           | Ví dụ: IB2300001234 hoặc "mua sắm hàng hóa"                                                                                                    |
| Tìm kiếm Kết quả lựa chọn | Có thể tìm theo 2 cách sau:                                                                                                    |
| nhà thâu                  | Cách 1: Tìm kiếm theo Số TBMT/ Tên gói thầu                                                                                                    |
|                           | - Tìm theo: chọn "Kết quả lựa chọn nhà thầu"                                                                                                    |
|                           | - Số TBMT/ Tên gói thầu: nhập Số TBMT hoặc tên gói thầu cần tìm kiếm kết<br>quả                                                                                                    |
|                           | Ví dụ: "IB2300001234" hoặc "mua sắm hàng hóa"                                                                                                    |
|                           | Cách 2: Tìm theo Loại hàng hóa/ Mã HS/ Dịch vụ/ Loại kết cấu/ Cấp CT                                                                                                    |
|                           | - Tìm theo: chọn " Kết quả lựa chọn nhà thầu"                                                                                                    |
|                           | <ul> <li>Loại hàng hóa/ Mã HS/ Dịch vụ/ Loại kết cấu/ Cấp CT: nhập từ khóa. Từ khóa được tìm kiếm phải xuất hiện trong Bảng danh sách hàng hóa của KQLCNT (đối với gói thầu hàng hóa) hoặc Chương III. Tiêu chuẩn đánh giá</li> </ul> |

| Loại thông tin | Cách thức tìm kiếm                                                                                                    |
|----------------|----------------------------------------------------------------------------------------------------|
|                | năng lực kinh nghiệm (đối với lĩnh vực Xây lắp) hoặc Phạm vi cung cấp (đối<br>với gói thầu phi tư vấn, tư vấn)                                                                                                    |
|                | - Lĩnh vực: chọn lĩnh vực tương ứng cần tìm kiếm.                                                                                                    |
|                | Sau khi tìm kiếm, NSD kiểm tra kết quả bằng cách nhấn vào Tên gói thầu để<br>để xem chi tiết các hàng hóa/ hạng mục/dịch vụ có chứa từ khóa cần tìm.                                                                                                    |
|                | Ví dụ 1:                                                                                                    |
|                | Gõ "máy tính để bàn", Khớp chính xác cụm từ, lĩnh vực = Hàng hóa. Hệ thống<br>hiển thị tất cả các KQLCNT của gói thầu lĩnh vực Hàng hóa có mặt hàng chứa<br>từ "máy tính để bàn" trong Phạm vi cung cấp.                                                |
|                | Ví dụ 2:                                                                                                    |
|                | Gõ "dạng nhà cấp 3", Khớp tất cả các từ, lĩnh vực = Xây lắp. Hệ thống hiển<br>thị tất cả các KQLCNT của gói thầu lĩnh vực Xây lắp có chứa từ "dạng nhà<br>cấp 3" trong mục Kinh nghiệm thực hiện hợp đồng tương tự, Chương III trong<br>hồ sơ mời thầu. |

#### \_2.3. Các tiêu chí khác

| _Tiêu chí           | Ý nghĩa                                                      | Ví dụ                                        |
|---------------------|--------------------------------------------------------------|----------------------------------------------|
| Thời gian đăng tải  | Cho phép nhập ngày từ, ngày đến theo<br>định dạng dd/mm/yyyy | Ví dụ:<br>01/01/2023                         |
| Thời điểm đóng thầu | Cho phép nhập ngày từ, ngày đến theo<br>định dạng dd/mm/yyyy | Ví dụ:<br>01/01/2023                         |
| Chủ đầu tư          | Nhập Mã hoặc Tên chủ đầu tư                                  | Ví dụ:<br>vnz00000001<br>Ban Quản lý dự án A |

| _Tiêu chí                       | Ý nghĩa                                                                                                | Ví dụ                                        |
|---------------------------------|----------------------------------------------------------------------------------------------------|----------------------------------------------|
| Bên mời thầu                    | Nhập Mã hoặc Tên bên mời thầu                                                                          | Ví dụ:<br>vnz00000001<br>Ban Quản lý dự án A |
| Lĩnh vực                        | Chọn 1 hoặc nhiều lĩnh vực                                                                             |                                              |
| Địa điểm thực hiện              | Chọn Tỉnh/Thành phố hoặc<br>Quận/Huyện                                                                 |                                              |
| Giá gói thầu                    | Cho phép nhập khoảng giá                                                                               | Ví dụ:<br>100,000,000 – 1,000,000,000        |
| Quy trình áp dụng               | Cho phép chọn 1 trong các Quy trình áp dụng.                                                           |                                              |
| Trong nước/Quốc tế              | Cho phép chọn 1 hoặc cả 2 tùy chọn:<br>Trong nước/Quốc tế                                              |                                              |
| Hình thức dự thầu               | Cho phép chọn 1 hoặc cả 2 tùy chọn:<br>Qua mạng/ Không qua mạng                                        |                                              |
| Hình thức LCNT <sup>(*)</sup>   | Cho phép chọn 1 giá trị trong danh mục<br>Hình thức LCNT (đấu thầu rộng rãi,<br>chào hàng cạnh tranh)  |                                              |
| Phương thức LCNT <sup>(*)</sup> | Cho phép người sử dụng chọn phương<br>thức lựa chọn nhà thầu (1 giai đoạn 1<br>túi, 1 giai đoạn 2 túi) |                                              |

| _Tiêu chí                          | Ý nghĩa                                                | Ví dụ |
|------------------------------------|--------------------------------------------------------|-------|
| Nhà thầu trúng thầu <sup>(*)</sup> | Cho phép nhập Mã định danh và Tên nhà thầu trúng thầu. |       |

<u>Ghi chú:</u> (\*) Người sử dụng phải đăng nhập vào tài khoản trên Hệ thống để sử dụng các chức năng tìm kiếm này.

### 3. Kết hợp các tiêu chí tìm kiếm

Người sử dụng có thể kết hợp các tiêu chí tìm kiếm theo nhu cầu của mình để đạt kết quả tìm kiếm mong muốn. Sau đây là một số ví dụ cách thức phổ biến tìm kiếm kết hợp các tiêu chí.

| Yêu cầu tìm kiếm                                                                                                    | Cách thức tìm kiếm                                                                                                    |
|----------------------------------------------------------------------------------------------------|----------------------------------------------------------------------------------------------------|
| Tìm kiếm các KHLCNT có<br>chứa gói thầu thuộc 1 lĩnh<br>vực cụ thể được đăng tải<br>trong 1 khoảng thời gian nhất<br>định | <ul> <li>Tìm theo: Chọn "Kế hoạch lựa chọn nhà thầu"</li> <li>Lĩnh vực: chọn 1 hoặc nhiều lĩnh vực cần tìm</li> <li>Thời gian đăng tải: nhập từ ngày đến ngày.</li> </ul>                   |
| Biên bản mở thầu của tất cả<br>các gói thầu vào một ngày<br>nhất định (ví dụ: ngày<br>26/12/2022)                         | <ul> <li>Tìm theo: Chọn "Biên bản mở thầu"</li> <li>Nhập ngày đóng thầu: Từ ngày 26/12/2022 đến ngày 26/12/2022 hoặc bỏ trống "đến ngày"</li> <li>Click vào tên gói thầu cần xem</li> </ul> |
| Tất cả các gói thầu có ngày<br>đóng thầu/ mở thầu cụ thể (ví<br>dụ: ngày 26/12/2022)                                      | <ul> <li>Tìm theo: Chọn "Thông báo mời thầu"</li> <li>Nhập ngày đóng thầu từ ngày 26/12/2022 đến ngày 26/12/2022</li> </ul>                                                                 |
| Tất cả các gói thầu mua sắm<br>hàng hóa của cùng một Chủ<br>đầu tư                                                        | <ul> <li>Tìm theo: Chọn "Thông báo mời thầu"</li> <li>Chọn lĩnh vực "Hàng hóa"</li> <li>Chủ đầu tư: Nhập tên chủ đầu tư hoặc mã định danh của chủ đầu tư</li> </ul>                         |

| Yêu cầu tìm kiếm                                                    | Cách thức tìm kiếm                                                                                                    |
|---------------------------------------------------------------------|----------------------------------------------------------------------------------------------------|
| Tất cả các gói thầu mua<br>thuốc chưa đóng thầu                     | <ul> <li>Chọn từ khóa: Khớp chính xác cụm từ</li> <li>Tìm theo: Chọn "Thông báo mời thầu" rồi nhập từ khóa "thuốc"</li> <li>Ngày đóng thầu: Nhập từ ngày là ngày tìm kiếm và bỏ trống "đến ngày"</li> <li>Chọn tab "Chưa đóng thầu".</li> </ul>                                                                                                    |
| Tất cả các gói thầu mua sắm<br>hàng hóa của các công ty<br>điện lực | <ul> <li>Chọn từ khóa: Khớp chính xác cụm từ</li> <li>Tìm theo: Chọn "Thông báo mời thầu"</li> <li>Mục Chủ đầu tư/Bên mời thầu: Nhập "điện"</li> <li>Lĩnh vực: tích "hàng hóa"</li> </ul>                                                                                                    |
| Danh sách nhà thầu đạt kỹ<br>thuật                                  | <ul> <li>Đăng nhập vào Hệ thống</li> <li>Tìm theo: Chọn "Thông báo mời thầu"</li> <li>Chọn "Phương thức LCNT": 1 giai đoạn 2 túi hồ sơ"</li> <li>Chọn tab "Danh sách nhà thầu đạt kỹ thuật"</li> <li>Hoặc: <ul> <li>Không đăng nhập vào Hệ thống.</li> <li>Nhập Tên gói thầu hoặc Số TBMT</li> <li>Click vào tên gói thầu</li> <li>Chọn tab "Danh sách nhà thầu đạt kỹ thuật"</li> </ul> </li> </ul> |

| Yêu cầu tìm kiếm                                                                               | Cách thức tìm kiếm                                                                                                    |
|------------------------------------------------------------------------------------------------|----------------------------------------------------------------------------------------------------|
| Danh sách ngắn trong đấu<br>thầu hạn chế                                                       | <ul> <li>Không đăng nhập vào Hệ thống</li> <li>Nhập mã KHLCNT hoặc Tên KHLCNT hoặc Tên gói thầu.</li> <li>Nhấn xem chi tiết KHLCNT để xem danh sách ngắn.</li> <li>Hoặc:</li> <li>Đăng nhập vào Hệ thống</li> <li>Tìm theo: Chọn "Kế hoạch lựa chọn nhà thầu"</li> <li>Số TBMT/ Tên gói thầu: nhập Tên gói thầu</li> </ul> |
| Kết quả lựa chọn nhà thầu                                                                      | <ul> <li>Không đăng nhập vào Hệ thống.</li> <li>Nhập Tên gói thầu hoặc Số TBMT</li> <li>Click vào Tên gói thầu</li> <li>Chọn tab "Kết quả lựa chọn nhà thầu"</li> <li>Hoặc:</li> <li>Đăng nhập vào Hệ thống</li> <li>Tìm theo: Chọn "Kết quả lựa chọn nhà thầu"</li> <li>Tên gói thầu: nhập Tên gói thầu</li> </ul>        |
| Kết quả lựa chọn nhà thầu<br>của một chủ đầu tư cụ thể<br>trong một khoảng thời gian<br>cụ thể | <ul> <li>Đăng nhập vào Hệ thống</li> <li>Tìm theo: Chọn "Kết quả lựa chọn nhà thầu"</li> <li>Mục "Chủ đầu tư": nhập tên/ mã định danh Chủ đầu tư</li> <li>Mục "Thời gian đăng tải": nhập thời gian từ ngày đến ngày</li> </ul>                                                                                             |

| Yêu cầu tìm kiếm                                                                                                    | Cách thức tìm kiếm                                                                                                    |
|----------------------------------------------------------------------------------------------------|----------------------------------------------------------------------------------------------------|
| Kết quả lựa chọn nhà thầu<br>không qua mạng đối với các<br>gói thầu chỉ định thầu, chỉ<br>định thầu rút gọn, mua sắm<br>trực tiếp, đấu thầu hạn chế,<br>tự thực hiện, tham gia thực<br>hiện của cộng đồng, tư vấn<br>cá nhân của một gói thầu cụ<br>thể | <ul> <li>Không đăng nhập Hệ thống.</li> <li>Nhập Tên gói thầu.</li> <li>Chọn tab Kết quả lựa chọn nhà thầu.</li> <li>Hoặc:</li> <li>Đăng nhập vào Hệ thống.</li> <li>Tìm theo: Chọn "Kết quả lựa chọn nhà thầu"</li> <li>Số TBMT/Tên gói thầu: nhập Tên gói thầu</li> </ul> |
| Nhà thầu trúng thầu                                                                                                    | <ul> <li>- Đăng nhập vào Hệ thống</li> <li>- Tìm theo: Chọn "Kết quả lựa chọn nhà thầu"</li> <li>- Nhà thầu trúng thầu: nhập Mã định danh hoặc Tên nhà thầu trúng thầu</li> </ul>                                                                                           |

| Yêu cầu tìm kiếm                                                              | Cách thức tìm kiếm                                                                                                    |
|-------------------------------------------------------------------------------|----------------------------------------------------------------------------------------------------|
| Yêu cầu tìm kiếm         Dự toán gói thầu được duyệt sau khi phê duyệt KHLCNT | Cách thức tìm kiếm<br>1. Tìm từ KHLCNT:<br>- Không đăng nhập Hệ thống.<br>- Nhập Mã/Tên KHLCNT<br>- Chọn tab Thông tin gói thầu<br>- Kiểm tra giá trị trường "Dự toán gói thầu được duyệt sau khi phê duyệt<br>KHLCNT".<br>2. Tìm từ TBMT:<br>- Không đăng nhập Hệ thống.<br>- Nhập Mã TBMT/ Tên gói thầu.<br>- Trong tab Thông tin chung, nhấn vào đường link màu xanh tại trường<br>Mã KHLCNT.<br>- Chọn Tab Thông tin gói thầu để kiểm tra giá trị trường "Dự toán gói thầu<br>dược duyệt sau khi phê duyệt KHLCNT".<br>3. Tìm qua Trang cá nhân:<br>- Đăng nhập Hệ thống với vai trò Nhà thầu<br>- Chọn Hộp thư đến.<br>- Nhấn vào link màu xanh tại các thông báo có tiêu đề "Thông báo cập |
|                                                                               | <ul> <li>- Đăng nhập Hệ thống với vai trò Nhà thầu</li> <li>- Chọn Hộp thư đến.</li> <li>- Nhấn vào link màu xanh tại các thông báo có tiêu đề "Thông báo cập nhật giá dự toán cho gói thầu" để kiểm tra thông tin đối với các gói thầu mà nhà thầu nhấn nút Theo dõi.</li> </ul>                                                                                                    |
|                                                                               |                                                                                                    |